# Лабораторная работа №2

## Организационные диаграммы в документе MS Word

Цель занятия. Изучение технологии создания организационных диаграмм средствами MS Word.

Задание. Создать документ с организационной диаграммой по образцу. Цвет фона диаграммы – голубой; цвет фона рамки организационной диаграммы желтый. Стиль рамок выбрать самостоятельно.

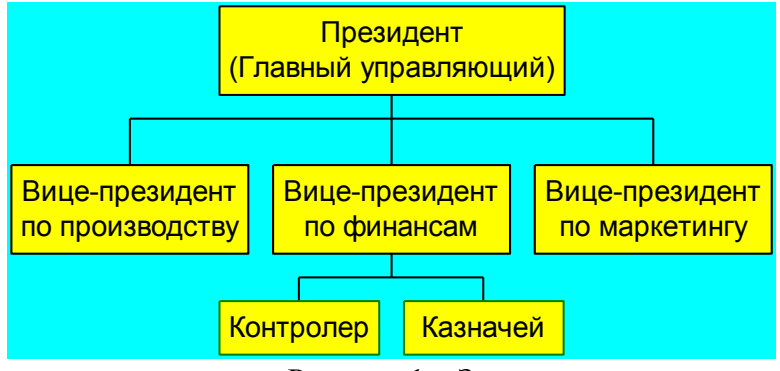

Рисунок 1 – Задание

### Ход работы

1. Запустите текстовый редактор MS Word.

2. Сохраните файл с именем **Организационная диаграмма** в папке **Personal** на студенческом файловом сервере.

3. Создайте новую организационную диаграмму. Вставка → Рисунок → Организационная диаграмма (рис. 2).

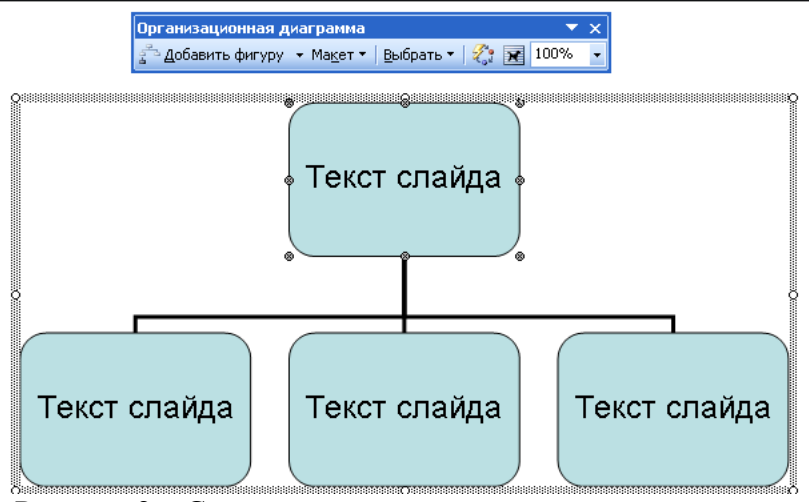

Рисунок 2 – Создание организационной диаграммы

3. В появившемся окне редактирования в верхнем прямоугольнике слово «*Tekcm cлайдa*» замените на необходимое значение («**Президент (Главный управляющий)**»).

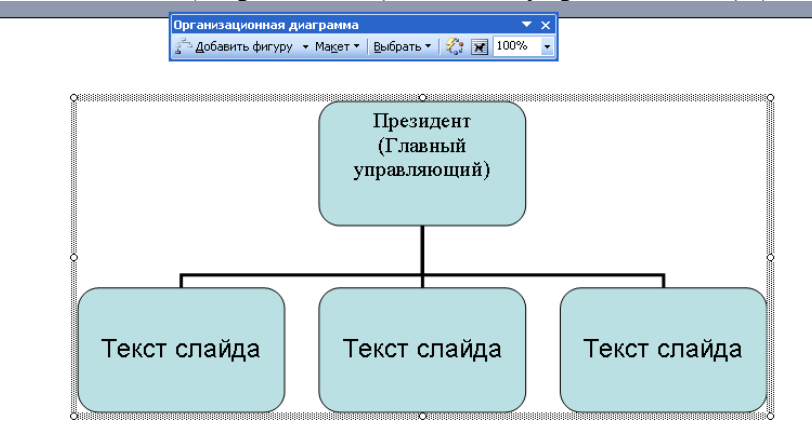

#### Рисунок 3 – Ввод данных

4. Далее заполните «Текст слайда» подчиненных «Президенту» аналогично пункту 3.

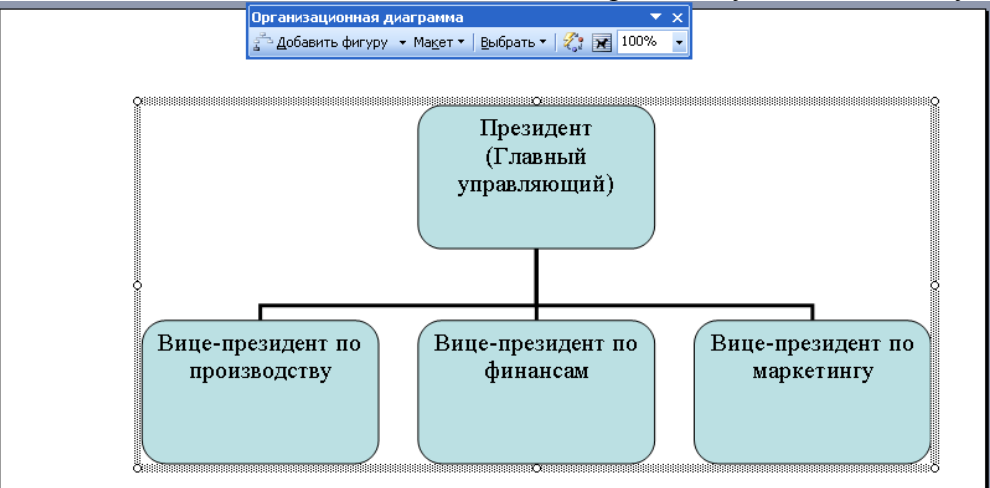

Рисунок 4 – Заполнение организационной диаграммы

5. Теперь необходимо добавить подчиненных к «Вице-президенту по финансам». Для этого сделайте активным блок «Вице-президент по финансам» (щелкните левой кнопкой мыши). Затем нажмите выберите пункт Добавить фигуру  $\rightarrow$  Подчиненный на панели инструментов Организационная диаграмма (рис. 5). Повторите данную процедуру еще раз для добавления второго подчиненного (рис. 6).

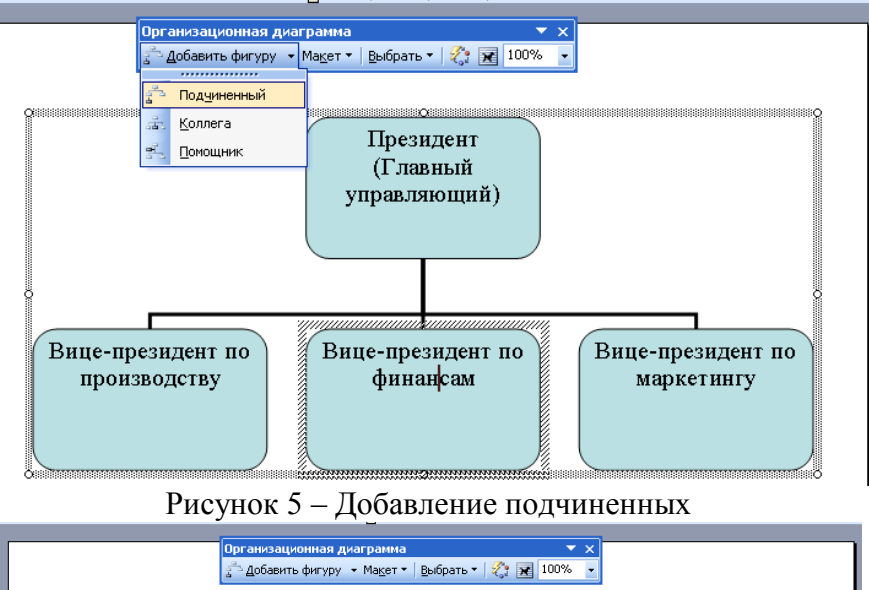

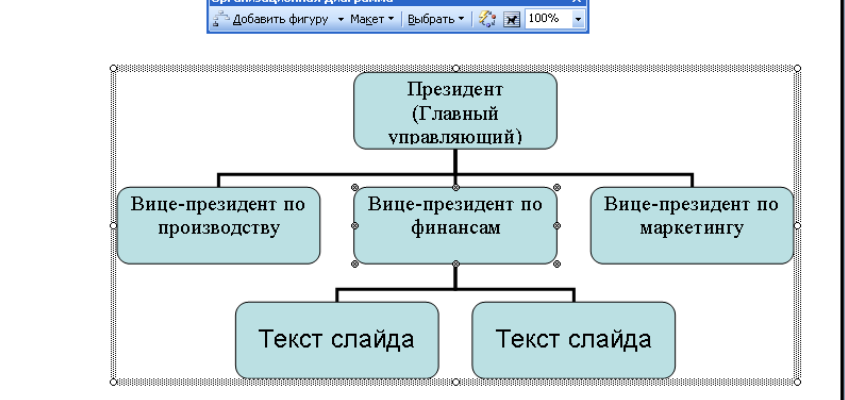

Рисунок 6 – Добавление подчиненных элементов

- 6. Измените «**Текст слайда**» в добавленных элементах согласно заданию на рисунке 1.
- 7. Для изменения фона диаграммы щелкните мышкой по границам диаграммы и выберите пункт меню **Формат Граница и заливка.**

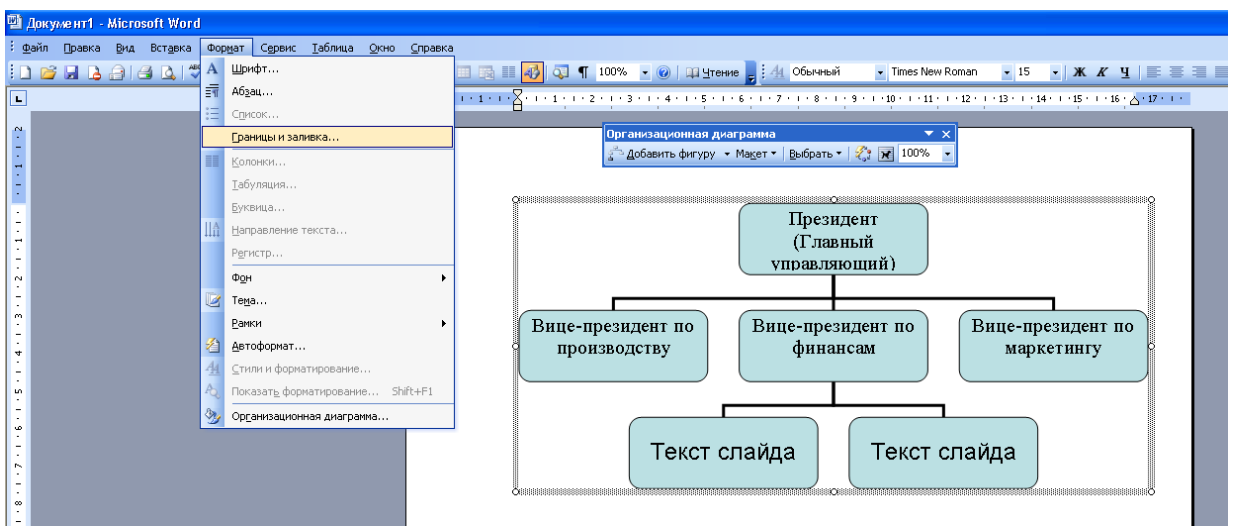

Рисунок 7 – Изменение цвета фона

8. Затем выберите закладку Цвета и линии. В разделе Заливка установите Цвет – Бирюзовый. И нажмите ОК

| Формат организационной диаграммы |       |              |                  |         |        |    |
|----------------------------------|-------|--------------|------------------|---------|--------|----|
| Цвета и линии                    | Разме | ер Положение | Рисунок          | Надпись | Веб    |    |
| Заливка ———                      |       |              |                  |         |        |    |
| ц <u>в</u> ет:                   |       | ×            |                  |         |        |    |
| прозрачность:                    |       | Нет заливн   | ки               | 0%      | *      |    |
| Линии                            |       |              |                  |         |        |    |
| цв <u>е</u> т:                   | Нет   |              |                  |         | ~      |    |
| <u>ш</u> аблон:                  |       |              |                  | 0,75 пт | *<br>V |    |
| Стрелки                          |       | Другие цвет  | a                |         |        |    |
| <u>н</u> ачало:                  |       | Способы зали | вки              |         | ~      |    |
| ра <u>з</u> мер:                 | L     | ~            | р <u>а</u> змер: |         | ~      |    |
|                                  |       |              |                  |         |        |    |
|                                  |       |              | (                | ОК      | Отме   | на |

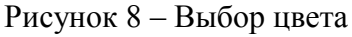

9. Затем устанавливаем цвет фона блоков. Выделяем рамки, которым требуется заменить цвет фона. Далее выполняем действия пунктов 7 и 8.

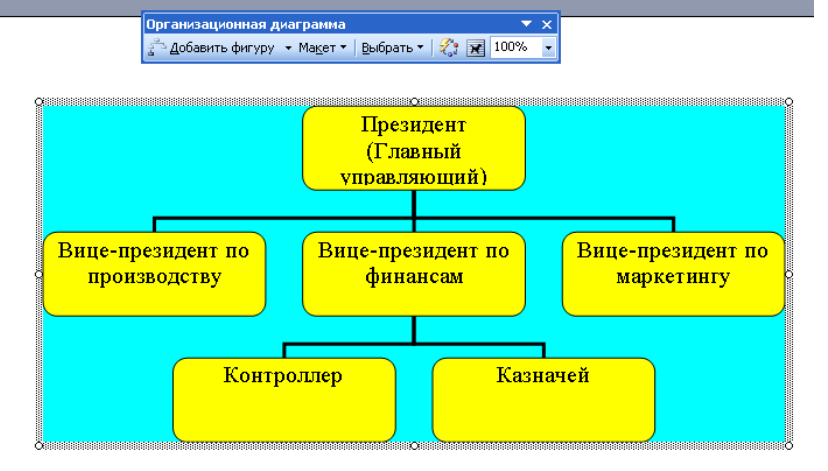

Рисунок 9 - Результат

#### 10. Сохраните резальтат (Файл – Сохранить).

#### Задание

- 1. Добавьте в документ новую страницу (Вставка Разрыв Начать Новую страницу).
- 2. Создайте организационную диаграмму согласно рисунку 10.

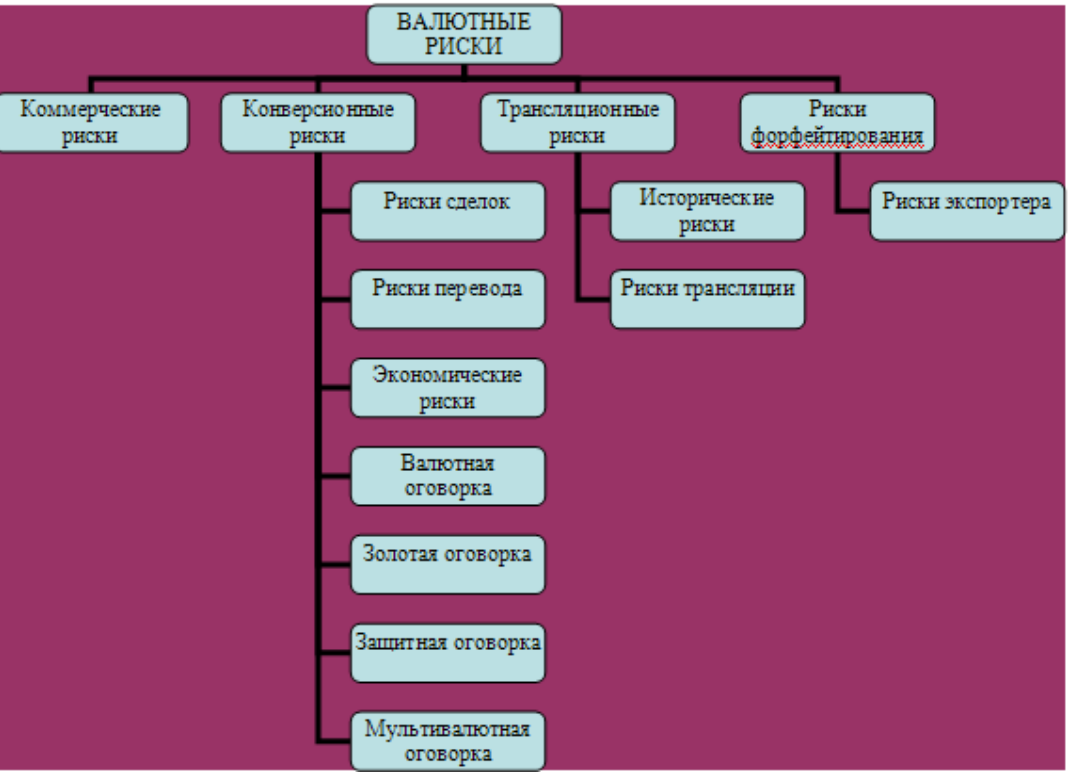

Рисунок 10 – Валютные риски

3. Для изменения внешнего вида диаграммы воспользуйтесь командой Макет – Правосторонний (или Левосторонний, или Обычный) панели инструментов «Организационная диаграмма» (рис. 11).

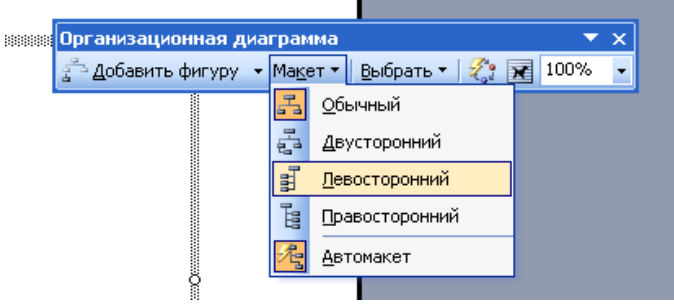

Рисунок 11 – Изменение макета диаграммы

- 4. Сохраните документ.
- 5. Добавьте в документ новую страницу (Вставка Разрыв Начать Новую страницу).
- 6. Создайте организационную диаграмму согласно рисунку 12.

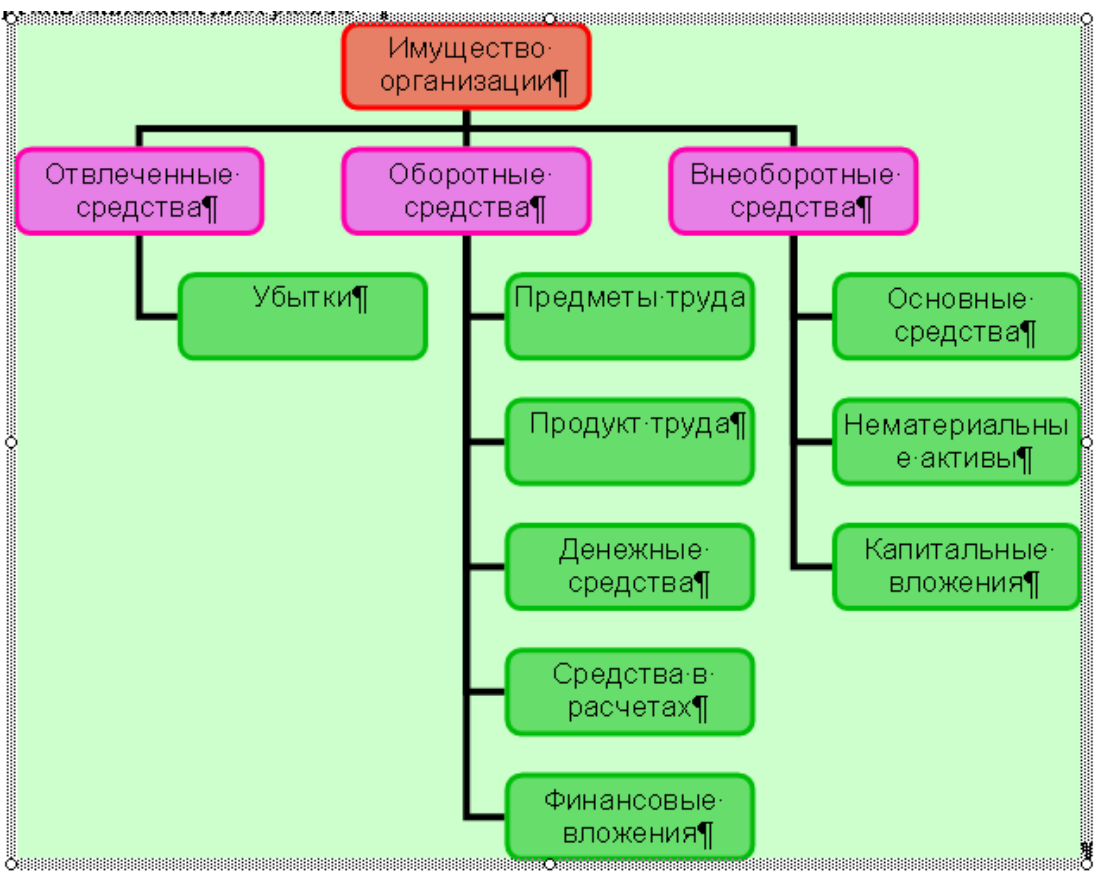

Рисунок 12 – Имущество организации

7. Для изменения внешнего вида диаграммы выберите пункт **Автоформат** на панели инструментов **Организационная диаграмма.** 

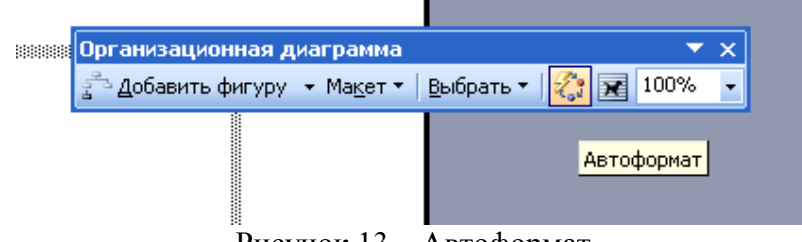

Рисунок 13 – Автоформат

8. В окне **Библиотека стилей организационных диаграмм** выберите любой формат. Например, Основные цвета (рис. 14).

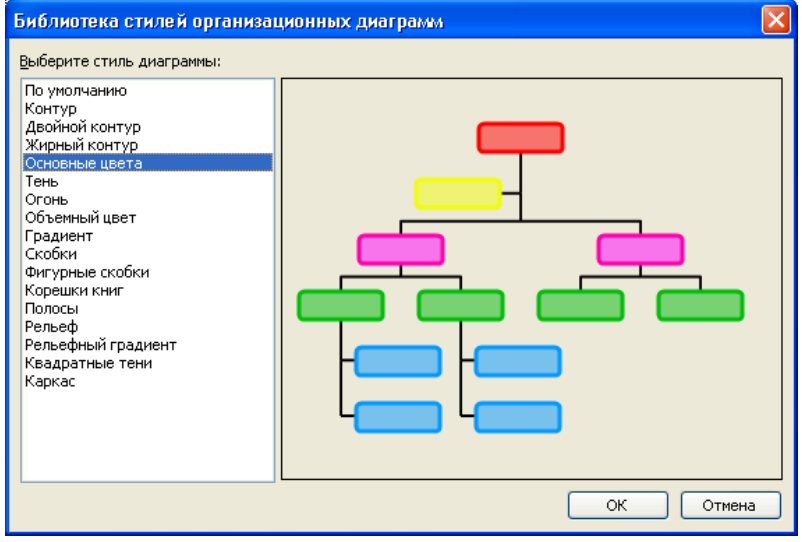

Рисунок 14 – Выбор формата организационной диаграммы

- 9. Сохраните документ.
- 10. Предъявите результат преподавателю.